Инструкция по регистрации для работы в системе Moodle (если выданы логин и временный пароль – набор цифр)

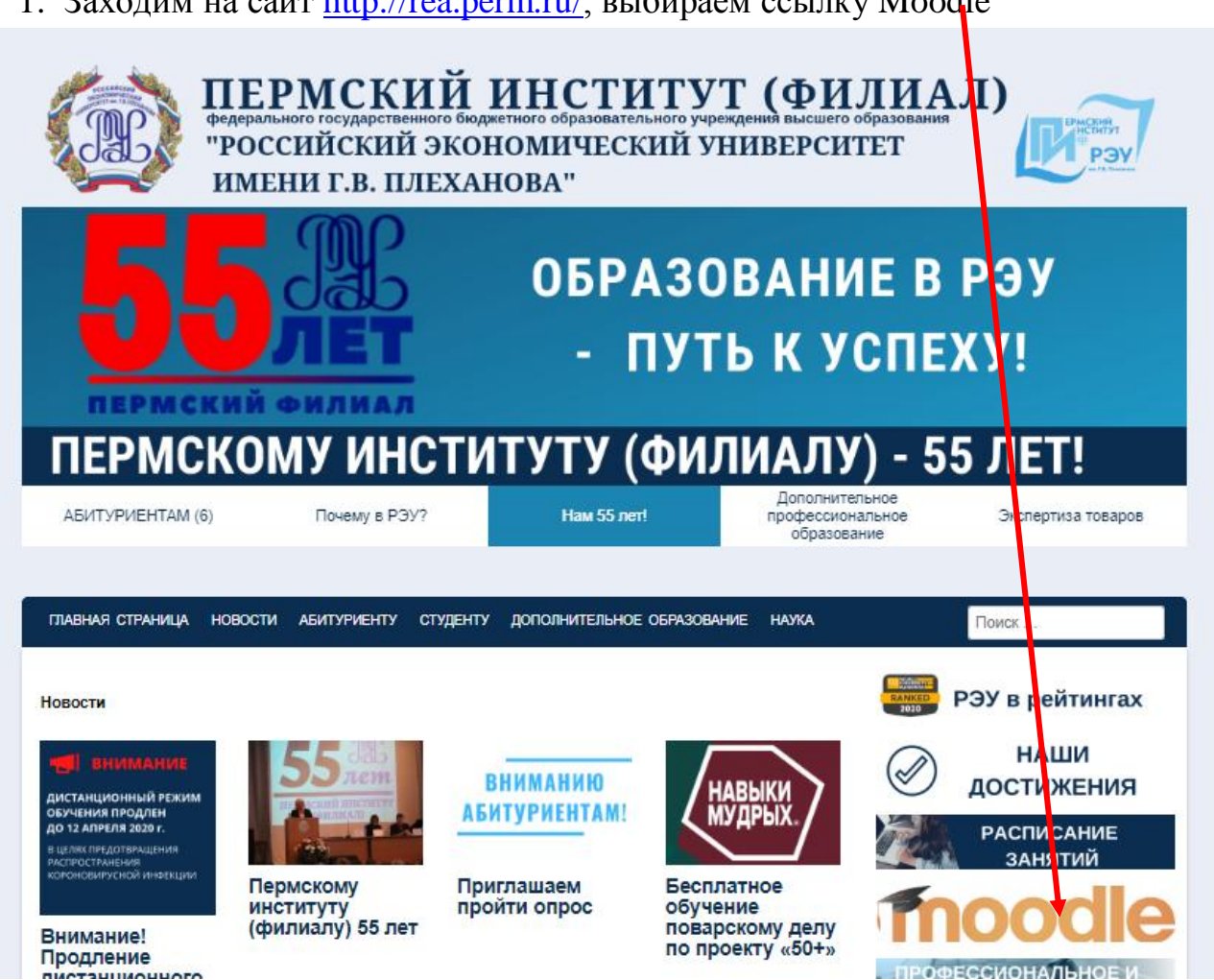

1. Заходим на сайт <u>http://rea.perm.ru/</u>, выбираем ссылку Moodle

2. Вводим логин и пароль, которые Вам выдали

| 🗧 🔶 С 🔺 Не защищено              | moodle.rea.perm.ru                                                                 |                   | a 🖈 💷 🚺 🗐 🗐                                      |
|----------------------------------|------------------------------------------------------------------------------------|-------------------|--------------------------------------------------|
|                                  |                                                                                    | student_0         | Вход                                             |
| ЭЛЕКТРОННАЯ ИНФО                 | РМАЦИОННО-ОБРАЗОВАТЕ/                                                              | ІЬНАЯ СРЕДА ПЕРМ  | ИСКОГО ИНСТИТУТА                                 |
| (ФИЛИАЛА) РЭУ ИМ. Г              | .В. ПЛЕХАНОВА                                                                      |                   |                                                  |
|                                  |                                                                                    |                   | ЧЕТВЕРГ 19 МАРТ 2020                             |
| 🛗 календарь 🔺                    | Поиск курса:                                                                       | Применить         | 📥 НАВИГАЦИЯ 🔶                                    |
| ◄ Март 2020 ►                    |                                                                                    |                   | Вначало                                          |
| <u>Пн Вт Ср Чт Пт Сб Вс</u><br>1 | 🔁 КАТЕГОРИИ К                                                                      | УРСОВ             | <ul> <li>Новости сайта</li> <li>Курсы</li> </ul> |
| 9 10 11 12 13 14 15              |                                                                                    |                   |                                                  |
| 16 17 18 19 20 21 22             | <ul> <li>ПРОГРАММЫ ДОПОЛНИТЕЛЬНОГО</li> </ul>                                      | ОБРАЗОВАНИЯ (3)   | СТУДЕНТУ 🔺                                       |
| 23 24 25 26 27 28 29<br>30 31    | <ul> <li>Программа профессиональн</li> <li>"Управление персоналом" (13)</li> </ul> | ой переподготовки | Консультации<br>преподавателей                   |
| КАТЕГОРИИ КУРСОВ                 | <ul> <li>Программа профессиональн</li> <li>"Повар" (7)</li> </ul>                  | ой подготовки     | Анкеты и опросы ВО                               |
|                                  | ▷ ЭИОС (8)                                                                         |                   | Анкеты и опросы СПО                              |
| дополнительного                  | ▶ Маркетинг(1)                                                                     |                   |                                                  |
| образования                      | 👻 КУРСЫ ПО ПРОГРАММАМ ВЫСШЕГ                                                       | О ОБРАЗОВАНИЯ     | РАБОТОДАТЕЛЮ                                     |

3. Далее откроется страница, где необходимо сменить пароль на постоянный. Его придумывает студент. Пароль должен содержать заглавные буквы и строчные (все на латинице), цифры и служебный знак (хотя бы один). Пример пароля: Petrov2020!

#### Последовательно заполните поля формы:

Рабочие программы дисциплин и практик. электронные образовательные ресурсы 🔻 Расписание.

В начало / Настройки моего профиля / Изменить пароль / студент студент / Изменить пароль

### ЭЛЕКТРОННАЯ ИНФОРМАЦИОННО-ОБРАЗОВАТЕЛЬНАЯ СРЕДА ПЕРМСКОГО ИНСТИТУТА (ФИ

Вы должны изменить свой пароль.

#### Изменить пароль

| Логин                   | student_0                                                                                                    |
|-------------------------|----------------------------------------------------------------------------------------------------|
|                         | Пароль должен содержать символов - не менее 8, цифр - не менее 1, строчных букв - не менее 1, прописн<br>цифрами - не менее 1 |
| Текущий пароль*         | Здесь введите тот пароль, который Вам выдали                                                                                  |
| Новый пароль*           | Здесь тот, который придумали                                                                                                  |
| Новый пароль (ещё раз)* | Еще раз тот, который придумали, он будет ВАШИМ ПОСТОЯННЫМ                                                                     |
|                         |                                                                                                    |
|                         | Сохранить                                                                                                    |

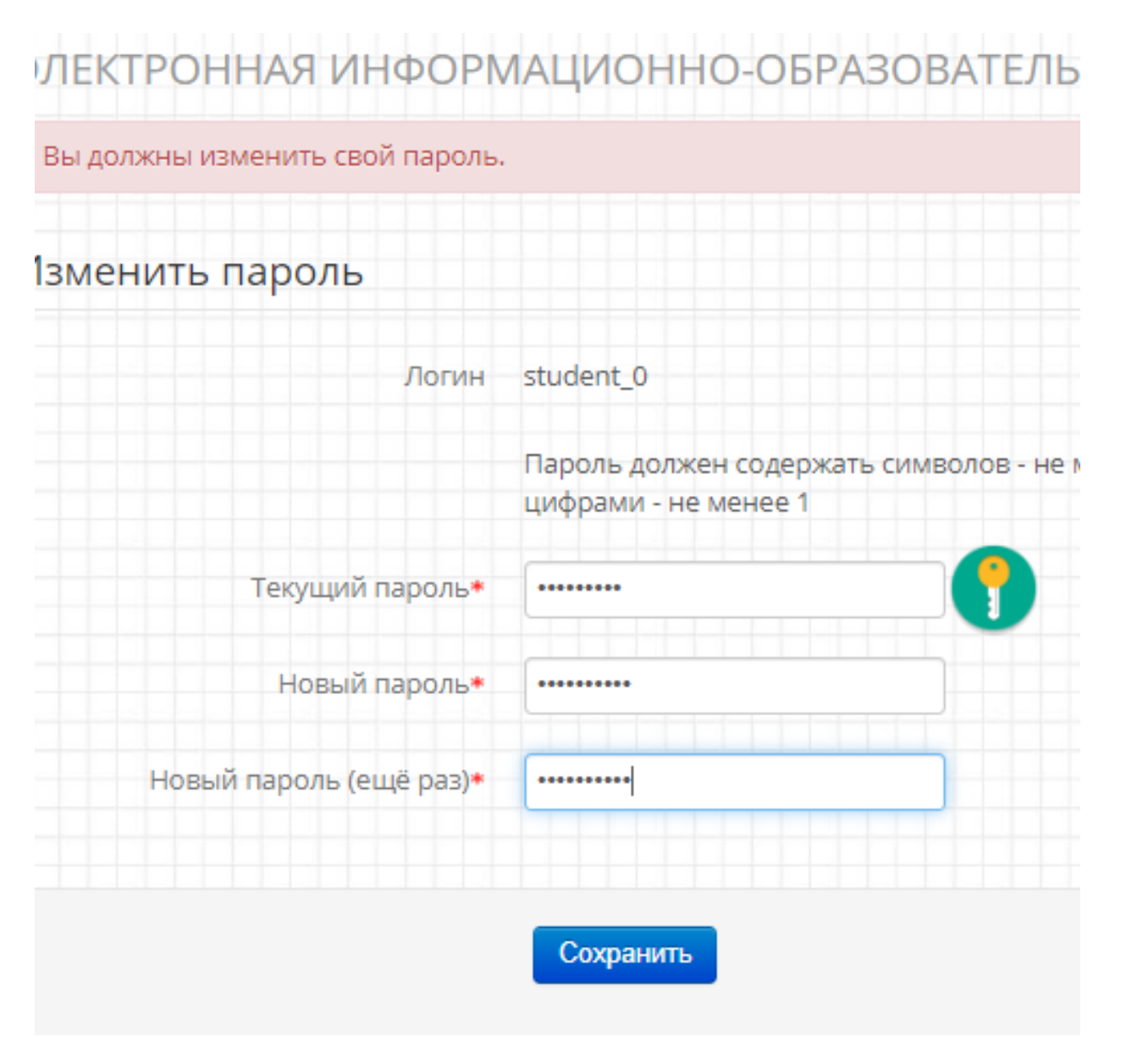

4. Нажмите кнопку Сохранить.

| В начало / Настройки моего профиля / Изменить пароль / студент студент | г / Пароль был изменен                   |
|------------------------------------------------------------------------|------------------------------------------|
| ЛЕКТРОННАЯ ИНФОРМАЦИОННО-ОБРАЗОВАТЕЛ                                   | ЬНАЯ СРЕДА ПЕРМСКОГО ИНСТИТУТА (ФИЛИАЛА) |
| Пароль был изменен                                                     |                                          |
|                                                                        |                                          |
|                                                                        | Продолжить                               |
|                                                                        | Продолжить                               |

5. Появится извещение, что пароль был изменен, нажмите кнопку Продолжить.

6. Введите адрес своей электронной почты, на нее Вам пришлют ссылку для подтверждения регистрации.

|                                                                               |                                       | 1 1 21 1 1                                             |
|-------------------------------------------------------------------------------|---------------------------------------|--------------------------------------------------------|
| чало / Настройки моего профиля /                                              | Редактировать информацию              |                                                        |
| КТРОННАЯ ИНФОРМАЦ                                                             | ИОННО-ОБРАЗОВАТЕЛЬНАЯ СГ              | РЕДА ПЕРМСКОГО ИНСТИТУТА (ФИЛИАЛА) РЭУ ИМ. Г.В. ПЛЕХАН |
| НАВИГАЦИЯ<br>нчало                                                            | 🕯 студент студент                     |                                                        |
| лоя домашняя страница<br>Страницы сайта<br>40й профиль                        | - Основные                            |                                                        |
| Лои профиль<br>Лои курсы                                                      | /MM3*                                 | студент                                                |
| НАСТРОЙКИ                                                                     | Фамилия*                              | студент                                                |
| łастройки моего профиля<br>• <b>Редактировать информацию</b>                  | Адрес электронной почты               | galkinals.inf@gmail.com                                |
| <ul> <li>Изменить пароль</li> <li>Обмен сообщениями</li> <li>Блоги</li> </ul> | Показывать адрес электронной<br>почты | Только другим слушателям курса                         |
| Значки                                                                        | Формат сообщений электронной          | НТМІ-формат •                                          |

- 7. Зайдите на почтовый сервер, найдите письмо от системы Moodle, перейдите по ссылке.
- 8. Далее нужно выйти из Moodle и зайти под логином и новым паролем.

| <ol> <li>Не защищено   moodle.rea.</li> </ol> | perm.ru/user/profile.php?id=196    |                                                                                                    | ବ 🖈 🐵 🕐   🗊 🍘 :                                      |
|-----------------------------------------------|------------------------------------|----------------------------------------------------------------------------------------------------|------------------------------------------------------|
| Учебные планы 👻 Рабочие пр                    | ограммы дисциплин и практик Электр | онные образовательные ресурсы 🔻 Расписание занятий Портфолио                                                                                           | студент 👻                                            |
| (Мой профил. / Просмото профил                |                                    |                                                                                                    | 📰 Мои курсы                                          |
| мои профиль / просмотр профиль                |                                    |                                                                                                    | 🛒 Просмотр профиля                                   |
| Г СТУДЕНТ: ПУБЛИЧНЫ                           | Й ПРОФИЛЬ                          |                                                                                                    | 😝 Редактировать информацию                           |
|                                               |                                    |                                                                                                    | 🛅 Мои личные файлы                                   |
| ГАЦИЯ 🔺                                       | студент студент                    |                                                                                                    | 👿 Календарь                                          |
|                                               | 5                                  |                                                                                                    | 📮 Выход                                              |
| иашняя страница                               |                                    |                                                                                                    |                                                      |
| дысайта                                       |                                    |                                                                                                    |                                                      |
|                                               |                                    |                                                                                                    |                                                      |
|                                               |                                    |                                                                                                    |                                                      |
| цения форума                                  | Страна                             | Россия                                                                                                    |                                                      |
| 1                                             | Город                              | Пермь                                                                                                    |                                                      |
|                                               | Группа                             | 0-2017-2018                                                                                                    |                                                      |
|                                               | Код 1С                             | 0                                                                                                    |                                                      |
|                                               | Профили курса                      | Теория статистики (О.А. Соловьева), Управление человеческими ресурсами (А.                                                                             | . Гордеев), Теория организации (М.Ю.                 |
|                                               |                                    | вышенскии), везопасность товаров (воронина Э.В.), микроэкономика (Н.М. Гло<br>учизнелевтельности СПО (Давылов В.В.). Налоги и налогообложение (Майшева | идных), Безопасность<br>НГ), Литература, Студенту ВО |
|                                               | Первый вход                        | Понедельник, 11 Лекабоь 2017, 20:03 (2 г. 98 лн.)                                                                                                    | пі , литература, студенту во                         |
| •ОЙКИ                                         | Последний вход                     | Четверг, 19 Март 2020, 17:05 (34 сек.)                                                                                                    |                                                      |
| іки моего профиля                             |                                    |                                                                                                    |                                                      |

9. Регистрация завершена.

#### Как работать с курсами

1. Войдя под своим логином и постоянным паролем, в строке поиска найти дисциплину (можно по фамилии преподавателя, затем выбрать нужный пункт).

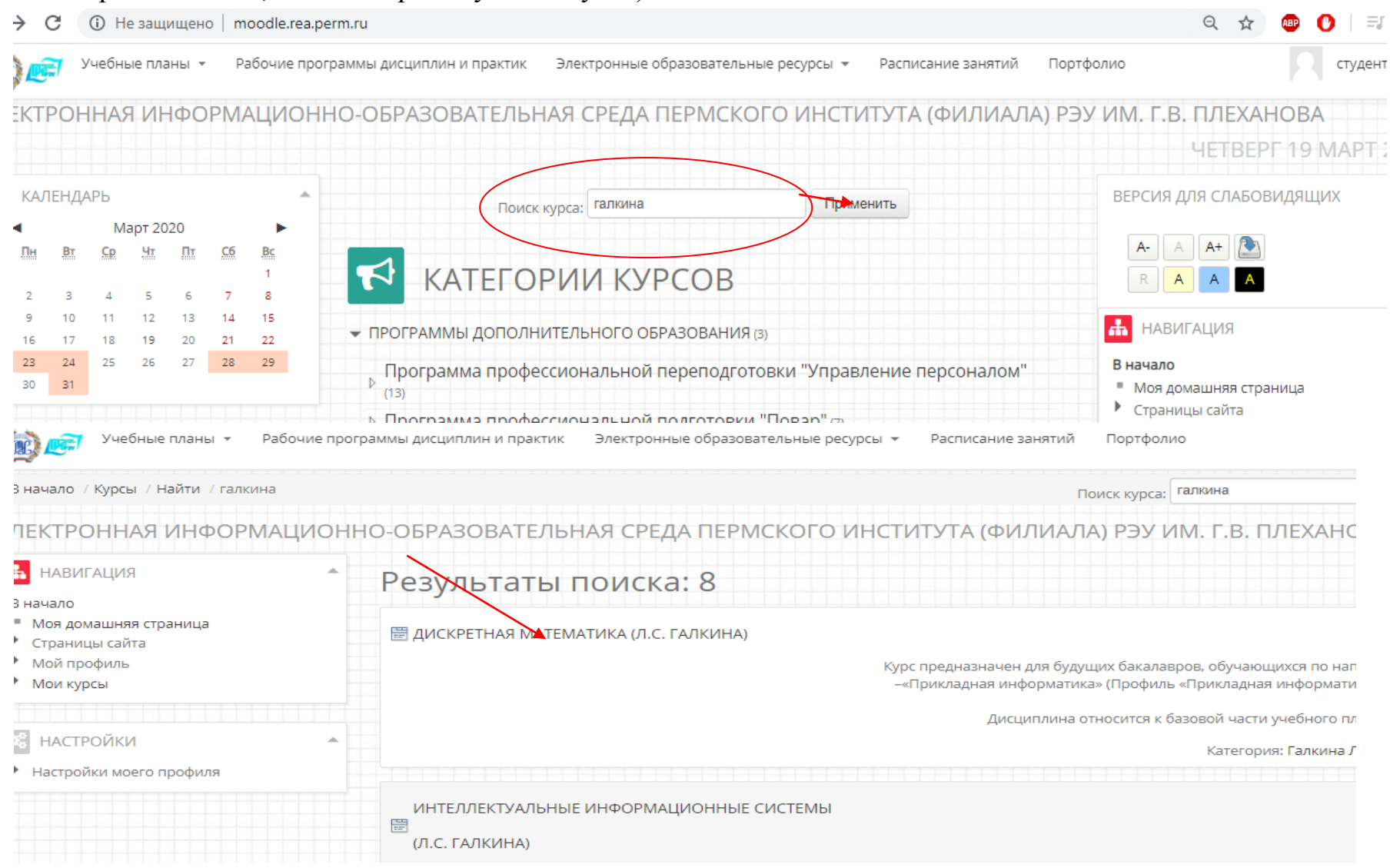

2. Может быть две ситуации:

а) в дисциплину удается зайти (преподаватель настроил гостевой доступ). Студент может получить доступ к материалам курса, не требующим обратного взаимодействия. Т.е. есть возможность читать материалы, но нет возможности выполнять задания и тесты. Для полного доступа нужно в блоке Настройки записаться на курс (нажмите на эту ссылку).

| В начало / Курсы / Курсы по программам высшего образо<br>ДИСКРЕТНАЯ МАТЕМАТИКА (Л.С. ГАЛКИ                                                                                                    | вания / Кафедра экономического анализа и статистики / Галкина Людмила Сергеевна / Дискретная математика<br>НА)                                                                                                    |                                                                                                    |
|----------------------------------------------------------------------------------------------------|----------------------------------------------------------------------------------------------------|----------------------------------------------------------------------------------------------------|
| <ul> <li>НАВИГАЦИЯ</li> <li>В начало</li> <li>Моя домашняя страница</li> <li>Страницы сайта</li> <li>Мой профиль</li> <li>Текущий курс</li> <li>Дискретная математика</li> <li>Участники</li> <li>Значки</li> <li>Общее</li> <li>ОРГАНИЗАЦИОННО-МЕТОДИЧЕСКИЙ<br/>РАЗДЕЛ</li> <li>Тема 1. Основы теории множеств</li> <li>Тема 2. Математическая логика</li> <li>Мои курсы</li> </ul> | <ul> <li>Новостной форум</li> <li>Уважаемые студенты!</li> <li>На время карантина (март 2020) изучение дисциплин ведется дистанционно.</li> <li>Ниже будут представлены материалы и задания, которые нужно будет выполнять. Ваша работа будет оцениваться. За каждый элемент выставляется определенное количество баллов.</li> <li>17.03.20: Выполнить задание 1, решить тест 1 (крайний срок - 20.03.20 - далее задания будут недоступны для выполнения).</li> <li>Кроме этого, завершить изучение темы "Алгебра высказываний" (дописать конспект, начиная с РКС).</li> <li>19.03.20: Проработать файл "Примеры решения задач (АВ).pdf" и выполнить задания к нему (крайний срок - 23.03.20)</li> </ul>                                                                                                    | <ul> <li>ПОИСК ПО ФОРУМАМ</li> <li>Применить</li> <li>Расширенный поиск</li> <li>ПОСЛЕДНИЕ НОВОСТИ<br/>(Пока новостей нет)</li> <li>ПРЕДСТОЯЩИЕ СОБЫТИЯ</li> <li>Задание к файлу "Примеры решения задач<br/>Понедельник 23 Март, 18:35</li> <li>Перейти к календарю<br/>Новое событие</li> </ul>                                                                                                    |
| Курс предназначен для будущих бакалавров,<br>обучающихся по направлению 09.03.03<br>-«Прикладная информатика» (Профили «Прикладная<br>информатика в экономине»).<br>Дисциплина относится к базовой части учебного<br>плана.<br>НАСТРОЙКИ<br>Управление курсом<br>Записаться на курс<br>Настройки моего профиля                                                                       | <ul> <li>ОРГАНИЗАЦИОННО-МЕТОДИЧЕСКИЙ РАЗДЕЛ</li> <li>Целью учебной дисциплины Б1.Б.06.02 «Дискретная математика» является освоение аппарата дискретной математики, используемого в современных информационных технологиях.</li> <li>Задачами дисциплины являются:         <ul> <li>формирование знаний у студентов при изучении вопросов теоретико-множественного описания математических объектов, методологии использования аппарата математической логики и основных проблем теории графов, составляющих теоретический фундамент описания функциональных систем;</li> <li>формирование практических навыков решения основных задач по ряду разделов дискретной математики: теория множеств и отношения на множествах, функции алгебры логики и теория графов;</li> <li>выработка у студентов навыков самостоятельного изучения отдельных тем дисциплины и решения типовых задач.</li> </ul> </li> </ul> | <ul> <li>ПОСЛЕДНИЕ ДЕИСТВИЯ</li> <li>Действия с Вторник, 17 Март 2020, 17:2<br/>Полный отчет о последних действиях</li> <li>ОБНОВЛЕНИЕ КУРСА:</li> <li>Добавлено: Файл</li> <li>Примеры решения задач (АВ)</li> <li>Добавлено: Задание</li> <li>Задание к файлу "Примеры решения задач (А</li> <li>НОВЫЕ ЗАЛИСИ ГЛОССАРИЯ:</li> <li>18 мар 09:56</li> <li>Дарья Андреевна Кузнецова</li> <li>Биективное отображение</li> </ul> |

| Появится диалоговое окно, где и ведущего дисциплину (русская р                                     | нужно указать Кодовое слово. Во во<br>аскладка, например, Галкина). Дале<br>мы дисциплин и практик электронные образовательны | сех курсах кодовое слово – фамилия преподавателя,<br>е нажмите кнопку Записаться на курс.<br>е ресурсы терсписание занятии портфолио |
|----------------------------------------------------------------------------------------------------|----------------------------------------------------------------------------------------------------|----------------------------------------------------------------------------------------------------|
| В начало / Курсы / Курсы по программам высшего                                                     | образования / Кафедра экономического анализа и статисти                                                                       | ки / Галкина Людмила Сергеевна / Дискретная математика / Записаться на курс / Нас                                                    |
| <b>ДИСКРЕТНАЯ МАТЕМАТИКА (Л.С. ГА</b>                                                              | ЛКИНА)                                                                                                    |                                                                                                    |
| навигация                                                                                          | Настройка записи на кур                                                                                                    | DC                                                                                                    |
| <ul> <li>Моя домашняя страница</li> <li>Страницы сайта</li> <li>Мой профиль</li> </ul>             | 🗒 ДИСКРЕТНАЯ МАТЕМАТИКА (Л.С. ГАЛКИНА)                                                                                        | Курс предназначен для будущих бакалавров, обучающих                                                                                  |
| <ul> <li>Текущий курс</li> <li>Дискретная математика</li> <li>Участники</li> <li>Значки</li> </ul> |                                                                                                    | –«Прикладная информатика» (Профиль «Прикладная ин<br>Дисциплина относится к базовой части уче                                        |
| <ul> <li>Общее</li> <li>Организационно-методический<br/>раздел</li> </ul>                          | 🝷 Самостоятельная запись (Студент)                                                                                            |                                                                                                    |
| <ul> <li>Тема 1. Основы теории множеств</li> <li>Тема 2. Математическая логика</li> </ul>          | Кодовое слово                                                                                                    | Показать                                                                                                    |
| <ul> <li>мои курсы</li> <li>НАСТРОЙКИ</li> </ul>                                                   | Записаться н                                                                                                    | а курс                                                                                                    |
| <ul> <li>Управление курсом</li> <li>Записаться на курс</li> <li>Настройки моего профиля</li> </ul> |                                                                                                    |                                                                                                    |
| - настрояки моего профиля                                                                          |                                                                                                    |                                                                                                    |

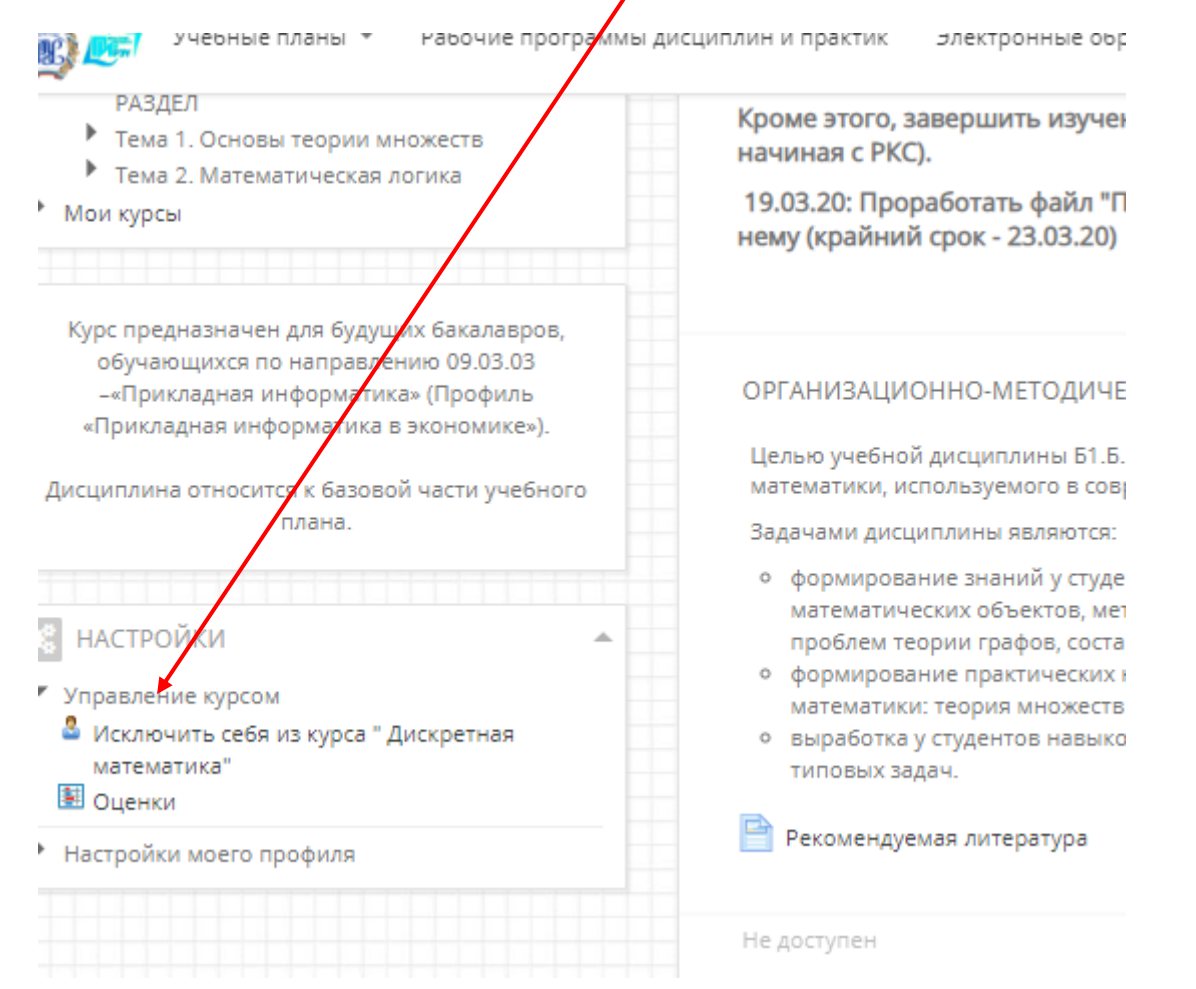

#### В настройках должна отобразиться ссылка (т.е. Вы записались на курс):

b) Сразу появляется окно самозаписи, действия аналогичны. Студент записывается на курс.

#### 3. В курсе располагаются различные элементы и ресурсы.

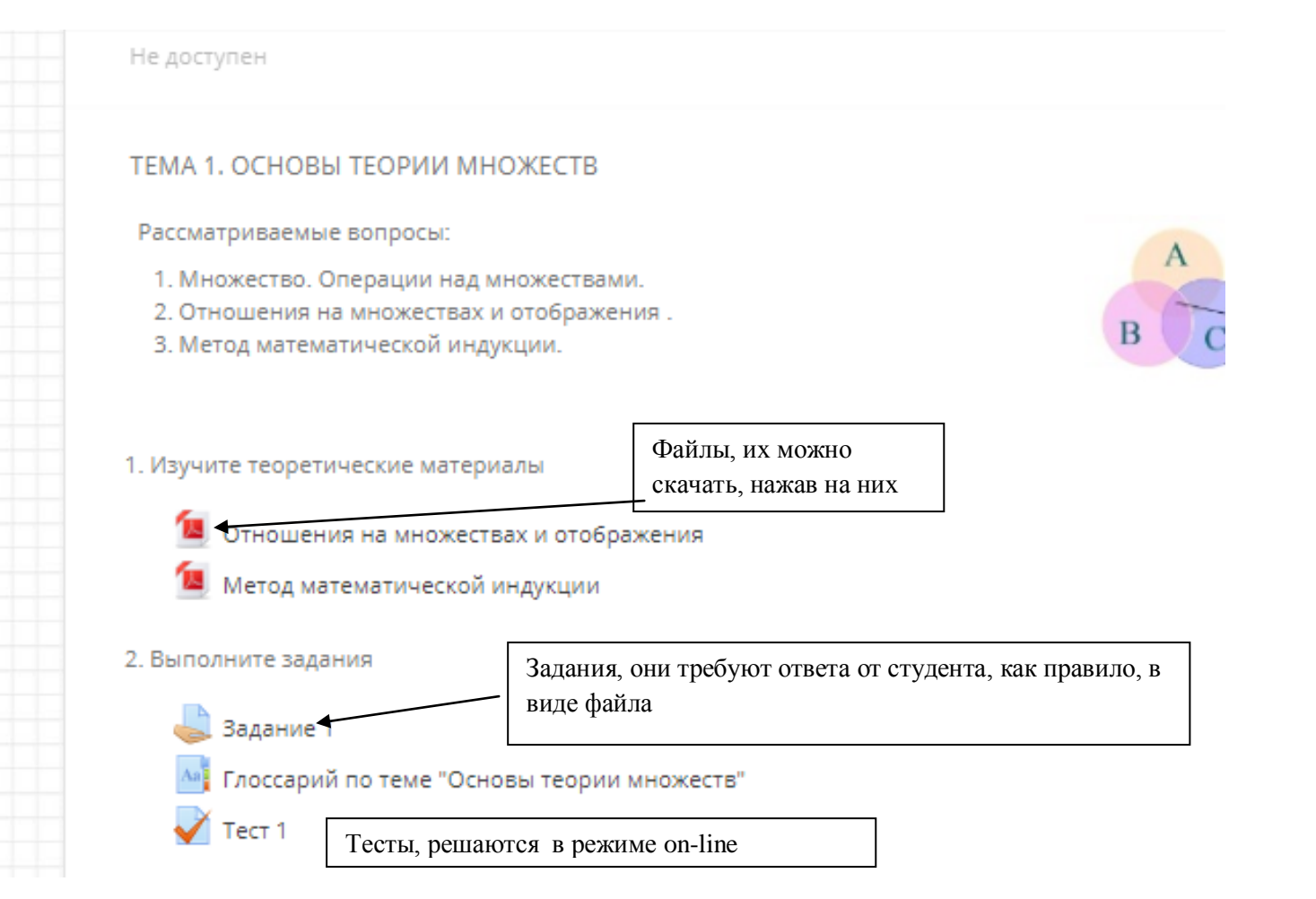

#### 4. Работа с Заданием:

#### Нажмите на соответствующий элемент, откроется страница с описанием задания:

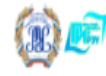

Учебные планы \* Рабочие программы дисциплин и практик Электронные образовательные ресурсы \* Расписание занятий Портфолио

студент 🔻

В начало / Мои курсы / Курсы по программам высшего образования / Кафедра экономического анализа и статистики / Галкина Людмила Сергеевна / Дискретная математика / Тема 2. Математическая логика Задание к файлу "Примеры решения задач (АВ)" ЗАДАНИЕ К ФАЙЛУ "ПРИМЕРЫ РЕШЕНИЯ ЗАДАЧ (АВ)" ÷ НАВИГАЦИЯ Задание к файлу "Примеры решения задач (АВ)" В начало Моя домашняя страница Изучить файл "Примеры решения задач (АВ)", записать конспект, решить задачи для самостоятельного выполнения, решения оформить в тетради, сфотографировать. Фото • Страницы сайта разместить в файл (doc, pdf) и отправить на проверку. Мой профиль Текущий курс СОСТОЯНИЕ ОТВЕТА 🔻 Дискретная математика Участники Состояние ответа на Ни одной попытки • Значки задание Общее ОРГАНИЗАЦИОННО-МЕТОДИЧЕСКИЙ Состояние Не оценено РАЗДЕЛ оценивания Тема 1. Основы теории множеств Последний срок Понедельник, 23 Март 2020, 18:35 Тема 2. Математическая логика 🖆 AB сдачи 📒 Примеры решения задач (АВ) Оставшееся время 4 дн. 1 ч. 🌷 Задание к файлу "Примеры решения задач (АВ)" Добавить ответ на задание Мои курсы Внесение изменений в представленную работу НАСТРОЙКИ Управление курсом

# После его выполнения и формирования файла с ответом, нажмите кнопку Добавить ответ на задание. Перетащите из Проводника файл с ответом

| ← → C ③ Не защи                                                     | щено   moodle.rea.perm.ru/mod/assign                                                                                   | /view.php?id=6855&a                  | action=editsu                 | ubmission Q 🕁 🐵 🕐 🖃                                                                                                    |
|---------------------------------------------------------------------|----------------------------------------------------------------------------------------------------|--------------------------------------|-------------------------------|----------------------------------------------------------------------------------------------------|
| 🔞 📻 Учебные планы 🤻                                                 | <ul> <li>Рабочие программы дисциплин и практи</li> </ul>                                                               | ік Электронные обра                  | зовательные                   | ресурсы т Расписание занятий Портфолио Студент                                                                                        |
| В начало / Мои курсы / Курсь<br>Задание к файлу "Примеры рец        | и по программам высшего образования / Каф<br>шения задач (АВ)" / Редактировать мой ответ                               | едра экономического ан               | нализа и стати                | ттики / Галкина Людмила Сергеевна / Дискретная математика / Тема 2. Математическая логика /                                           |
| 🔓 I 💽 🕕 👳 I                                                         | Рабочий стол                                                                                                    | -                                    | □ ×                           |                                                                                                    |
| Файл Главная Подел                                                  | ииться Вид                                                                                                    |                                      | ^ 🕐                           |                                                                                                    |
| Копировать Вставить<br>Буфер обмена Ул                              | <ul> <li>Х •</li> <li>Создать<br/>папку</li> <li>Создать</li> <li>Создать</li> <li>Создать</li> <li>Открыть</li> </ul> | Выделить<br>•                        |                               | ры решения задач (АВ)''<br>ь конспект, решить задачи для самостоятельного выполнения, решения оформить в тетради, сфотографировать. Ф |
| 🔄 🌖 🝷 🖍 🕌 > Этот                                                    | компьютер 🔸 Рабочий стол 🔸                                                                                             | ∨ С Поис                             | :к: Ра <b>, Р</b>             |                                                                                                    |
| 🖻 📗 Документы 🔷                                                     | Имя                                                                                                    | Дата изменения                       | Тип ^                         | Максимальный размер новых файлов: 8Мбайт, максимальное количество прикрепленных файл                                                  |
| <ul> <li>3агрузки</li> <li>Загрузки</li> <li>Изображения</li> </ul> | 🗐 АВ_решения.docx<br>励 АВ_решения.pdf                                                                                  | 18.03.2020 23:27<br>18.03.2020 23:26 | Докуме<br>Foxit Ph            | Создать папку                                                                                                    |
| <ul> <li>Музыка</li> <li>Рабочий стол</li> </ul>                    | 🛃 Новый точечный рисунок.bmp<br>励 check_print.pdf                                                                      | 18.03.2020 20:35<br>07.03.2020 20:01 | Точечн<br>Foxit Ph            |                                                                                                    |
| >                                                                   | <ul> <li>ПР-11_1.docx</li> <li>Методика 1.pptx</li> </ul>                                                              | 27.02.2020 0:14<br>13.02.2020 6:35   | Докуме<br>Презен <sup>:</sup> |                                                                                                    |
| > 👝 Новый том (E:)<br>> 🔮 ludagalkina@mail.rı                       | 🗐 ТЭО.pptx<br>🗐 Методичка.docx                                                                                         | 10.02.2020 1:15<br>09.02.2020 21:18  | Презен<br>Докуме              | перемещение                                                                                                    |
| » 📬 Сеть                                                            | <ul> <li>Ответ_Галкина.docx</li> <li>ОЛО начало docx</li> </ul>                                                        | 28.01.2020 20:50                     | Докуме                        |                                                                                                    |
| v                                                                   |                                                                                                    | 16 12 2010 0.25                      |                               | Отмена                                                                                                    |
| Элементов: 68 Выбран 1 з                                            | элемент: 10,4 КБ                                                                                                    |                                      | :== 🖿                         |                                                                                                    |
| <ul> <li>Настройки моего профиля</li> </ul>                         |                                                                                                    |                                      |                               |                                                                                                    |

#### Результат:

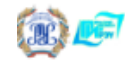

Учебные планы 🔹 Рабочие программы дисциплин и практик 🛛 Электронные образовательные ресурсы 🍨 Расписание занятий

В начало / Мои курсы / Курсы по программам высшего образования / Кафедра экономического анализа и статистики / Галкина Людмила Сергеевна / Дискретная математика Задание к файлу "Примеры решения задач (АВ)" / Редактировать мой ответ

Портфолио

## ЗАДАНИЕ К ФАЙЛУ "ПРИМЕРЫ РЕШЕНИЯ ЗАДАЧ (АВ)"

| <ul> <li>НАВИГАЦИЯ</li> <li>В начало</li> <li>Моя домашняя страница</li> <li>Страницы сайта</li> <li>Мой профиль</li> <li>Текущий курс</li> <li>Лискостная математика</li> </ul>                                                             | Задание к файлу "Примеры решения задач (АВ)", записать конспект, решить задачи для самостоятельного выполнения, разместить в файл (doc, pdf) и отправить на проверку.<br>• Ответ в виде файла                                                                                         |
|----------------------------------------------------------------------------------------------------|----------------------------------------------------------------------------------------------------|
| Участники<br>Участники<br>Эначки<br>Общее<br>ОРГАНИЗАЦИОННО-МЕТОДИЧЕСКИЙ<br>РАЗДЕЛ<br>Тема 1. Основы теории множеств<br>Тема 2. Математическая логика<br>АВ<br>Примеры решения задач (АВ)<br>Задание к файлу "Примеры решения<br>задач (АВ)" | Максимальный размер новы<br>Создать папку 💽 Скачать всё<br>Создать папку 💽 Скачать всё<br>Создать папку Создать папку<br>Скачать всё<br>Создать папку Скачать всё<br>Создать папку Скачать всё<br>Создать папку Скачать всё<br>Создать папку Скачать всё<br>Создать папку Скачать всё |
| Мои курсы                                                                                                    |                                                                                                    |
| 🚓 НАСТРОЙКИ 🔺                                                                                                    | Сохранить Отмена                                                                                                    |
| Управление курсом                                                                                                    |                                                                                                    |
| <ul> <li>пастройки моего профиля</li> </ul>                                                                                                    |                                                                                                    |

Нажмите кнопку Сохранить, Ваш файл с ответом отправлен преподавателю. В дальнейшем он будет оценен согласно установленной шкале.

5. Работа с Тестом интуитивно понятна. Отвечайте на вопросы согласно формулировкам. Если тест «подвис», выйдите из него и зайдите снова, продолжите с вопроса, где остановились.

| КРЕТНАЯ МАТЕМАТИКА (Л.С. ГАЛКІ                                         | ЛНА)               |                                                                                          |
|------------------------------------------------------------------------|--------------------|------------------------------------------------------------------------------------------|
| ІАВИГАЦИЯ<br>ало<br>эя домашняя страница<br>раницы сайта<br>эй профиль | Тест 1             | Разрешенных попыток: 2<br>Метод оценивания: Высшая оценка                                |
| кущии курс<br>Дискретная математика                                    |                    |                                                                                          |
| Электронная информационно-образовате                                   | пьная среда Пе     | ермского института (филиала) РЭУ им. Г.В. Плеханова                                      |
|                                                                        |                    |                                                                                          |
| ДИСКРЕТНАЯ МАТЕМАТИКА (Л.С. ГА.                                        | пкина)             |                                                                                          |
| НАВИГАЦИЯ ПО ТЕСТУ                                                     | Bonpoc 1           | Если задано отношение между множествами Х и У, то                                        |
| 1 2 3 4 5 6 7 8 9 10 11 12 13                                          | Пока нет ответа    | Выберите один ответ:                                                                     |
| Закончить попытку                                                      |                    | каждому элементу из множества X сопоставляется каждый элемент из множества Y             |
|                                                                        | Отметить<br>вопрос | каждому из элементов множества X сопоставляется единственный элемент из множества Y      |
|                                                                        |                    | единственному элементу из множества X сопоставляется единственный элемент из множества Y |
|                                                                        |                    |                                                                                          |
|                                                                        | Далее              |                                                                                          |
|                                                                        |                    |                                                                                          |
|                                                                        |                    | Подтверждение                                                                            |
|                                                                        |                    | 🔺 После отправки Вы больше не                                                            |
|                                                                        |                    | сможете изменить свои ответы на эту                                                      |
|                                                                        |                    | попытку.                                                                                 |
|                                                                        |                    | Отмена                                                                                   |
|                                                                        | Отправить всё и з  | завершить тест Отправить всё и завершить тест                                            |
| После нажмите кнопку                                                   |                    | , просмотрите оценку и                                                                   |

замечания.

6. Сводную ведомость по дисциплине можно посмотреть в настройках (слева), в ней будут отображены результаты выполнения заданий по дисциплине

| ŝ I     | НАСТРОЙКИ                                                                                                    | • |
|---------|----------------------------------------------------------------------------------------------------|---|
|         | правление курсом                                                                                              |   |
| 2       | Исключить себя из курса " Дискретная                                                                          |   |
|         | математика"                                                                                                   |   |
|         |                                                                                                    |   |
| E       | Оценки                                                                                                    |   |
| е н     | Оценки астройки моего профиля                                                                                 |   |
| ′н      | Оценки<br>астройки моего профиля<br>Редактировать информацию                                                  |   |
| ′н      | Оценки<br>астройки моего профиля<br>Редактировать информацию<br>Изменить пароль                               |   |
| ′н      | Оценки<br>астройки моего профиля<br>Редактировать информацию<br>Изменить пароль<br>Обмен сообщениями          |   |
| ́н<br>• | Оценки<br>астройки моего профиля<br>Редактировать информацию<br>Изменить пароль<br>Обмен сообщениями<br>Блоги |   |